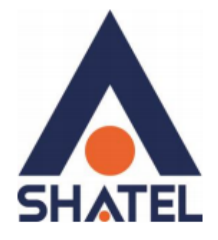

# **Zyxel** Wireless Modems Password Reset Guide

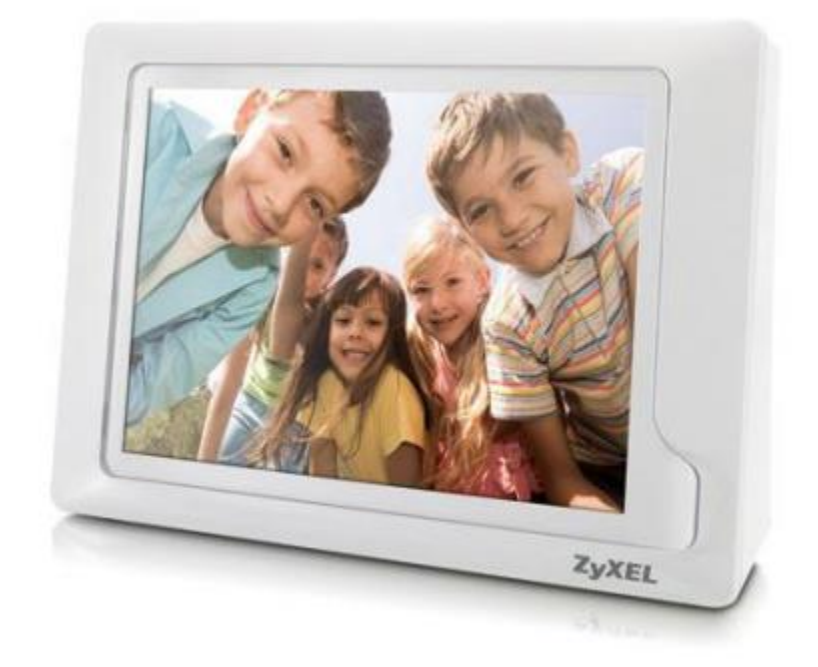

January, 2016

Shatel Group of Companies

## Contents

| Password Changing on HN, HW Modems        | 3  |
|-------------------------------------------|----|
| Wireless password change                  | 4  |
| Password Changing on Del1202, 1312 Modems | 5  |
| Wireless password change                  | 7  |
| Reconnect to wireless                     | 10 |
| Important points                          | 11 |

# **Password Changing on HN, HW Modems**

Log into Modem Console

| ZyXE            | L P-660HN-1       | F1H             |  |
|-----------------|-------------------|-----------------|--|
| Welcome to your | router Configur   | ation Interface |  |
| Enter pass      | sword and click t | o login.        |  |
| Password:       |                   |                 |  |
| Loo             | in Cance          |                 |  |

In case you are using a ZyXEL modem, you need to know that its IP is 192.168.1.1 by default.

In order to log into the console, open an Internet browser window (Internet Explorer, Firefox, etc.) and type "192.168.1.1" in the Address Bar.

At this stage, Type <u>admin</u> in the Password field.

| ZyXEL P-660HN-T1H                              |  |
|------------------------------------------------|--|
| Welcome to your router Configuration Interface |  |
| Enter password and click to login.             |  |
| 🖇 Password: ••••• 🔸                            |  |
| Login Cancel                                   |  |

The following page appears.

Now, to change the settings manually, select "Go to Advance Setup" and click on "Apply".

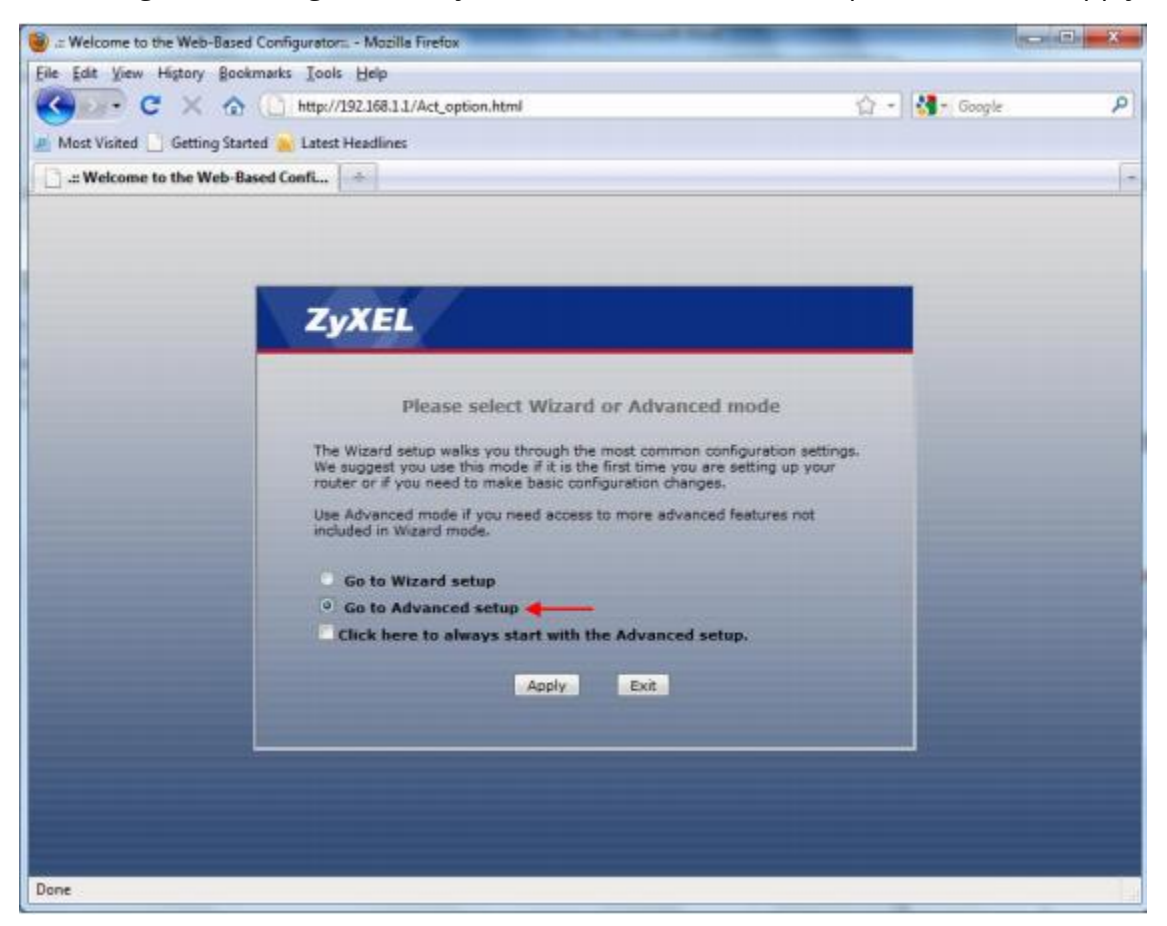

#### Wireless password change

In Network menu, click on "Wireless LAN" and go to "AP".

The name of the wireless network can be found in "Network Name" section. You can change this name to a name you prefer.

If you want to change your wireless password, you need to enter your new password in "Pre-Shared Key" field. (Your old password is visible in Pre-Shared Key field)

Your password should be at least 8- characters long, and can be a combination of letters and numbers.

## Then click "Apply".

| ommon Setup                |                 |
|----------------------------|-----------------|
| Name(SSID)                 | ZyXEL01         |
| THIde SSID                 |                 |
| Security Mode              | WPA-PSK 💌 🗲     |
| Pre-Shared Key             |                 |
| WPA Group Key Update Timer | 10 (In Seconds) |

If in this section, Security is set on WEP mode, you need to change your password in "WEP Key".

| Network Name(SSID)                                                                                                    | ZyXEL01                                                                                                    |                                                                                         |
|----------------------------------------------------------------------------------------------------|----------------------------------------------------------------------------------------------------|-----------------------------------------------------------------------------------------|
| Hide SSID                                                                                                    |                                                                                                    |                                                                                         |
| Security Mode                                                                                                    | Static WEP                                                                                                    |                                                                                         |
| Passphrase                                                                                                    |                                                                                                    | Generate                                                                                |
| WEP Key                                                                                                    |                                                                                                    |                                                                                         |
| Note:<br>The different WEP key length<br>respectively. Your wireless of<br>-Please type exactly 5, or 13<br>-Please type exactly 10, or 2 | s configure different strength sec<br>lient must match the security stre<br>characters.<br>6 characters using only the numb | curity, 40/64-bit, or 128-bi<br>ength set on the router.<br>ers 0-9 and the letters A-F |

#### Password Changing on Del1202, 1312 Modems

#### Log into Modem Console

In case you are using a ZyXEL Del 1202, 1312 modem, you need to know that its IP is 192.168.1.1 by default.

In order to log into the console, open an Internet browser window (Internet Explorer, Firefox, etc.) and type "192.168.1.1" in the Address Bar.

At this stage, Type <u>admin</u> in the Password field.

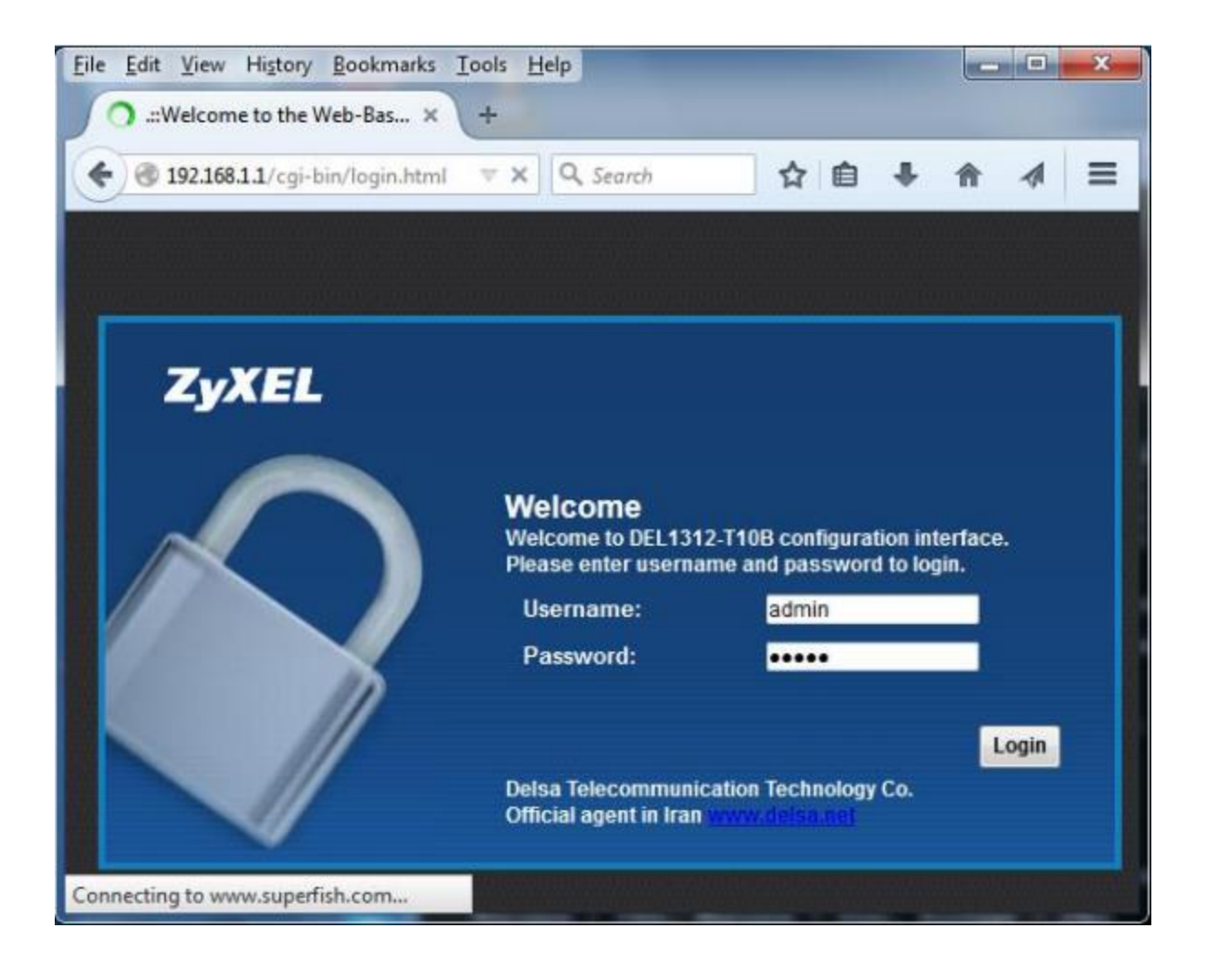

## Wireless password change

After logging into the console, in the menu at the bottom of the page, select "Wireless" in "Network Setting".

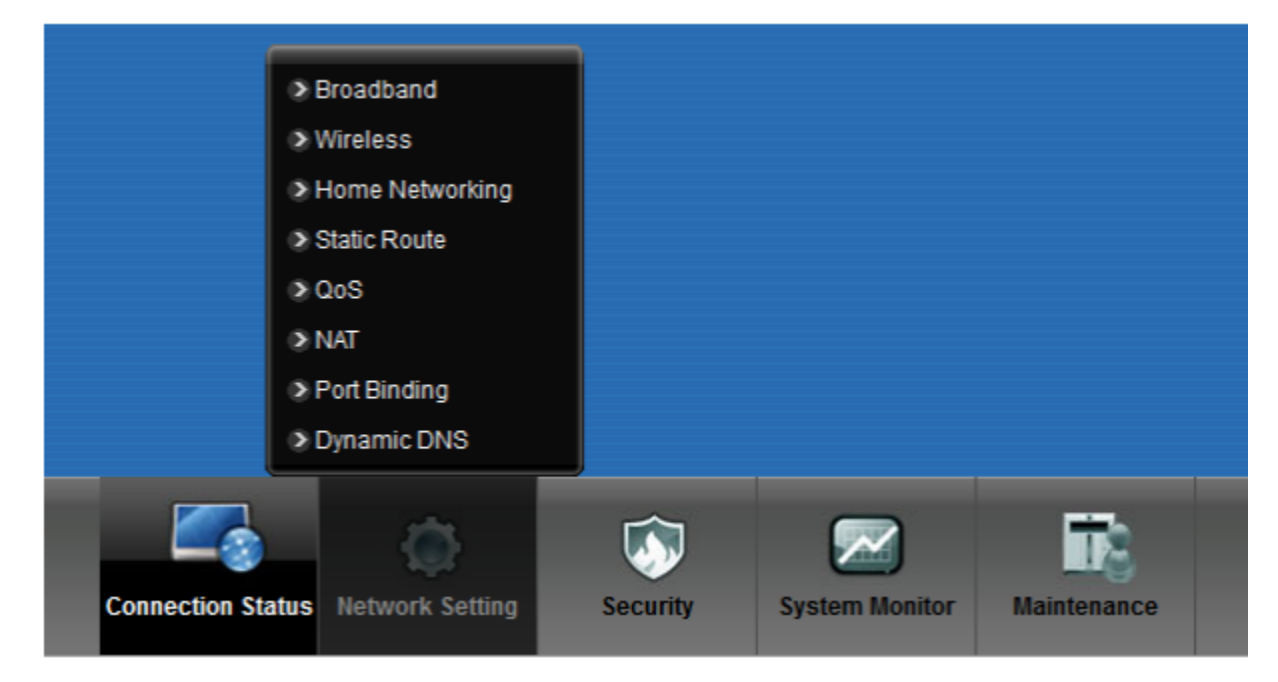

By selecting Wireless, the wireless settings will be available.

On this page, you can change network name in "Wireless Network Name" and view your wireless password in "Security Level".

| A wireless network name (also known | as SSID) and a security level are basic elements to start a wirele        | ss service. It is recommended to set |   |
|-------------------------------------|---------------------------------------------------------------------------|--------------------------------------|---|
| a second rever over manifed decomp  | or protect your case north on additionance accesse or carriage the writer | ess nemon.                           | 9 |
| Wireless Network Setup              |                                                                           |                                      |   |
| Wireless                            | III Enable Wireless LAN                                                   |                                      |   |
| Wireless Network Settings           |                                                                           |                                      |   |
| Wireless Network Name(SSID)         | Wireless SSID                                                             |                                      |   |
|                                     | Hide SSID                                                                 |                                      |   |
|                                     | Client Is olation                                                         |                                      |   |
|                                     | MBSSID/LAN Isolation                                                      |                                      |   |
| Channel Selection:                  | Channel 6 - Scan                                                          |                                      |   |
| Operating Channel:                  | 6                                                                         |                                      |   |
| Enhanced Multicast Forwarding.      | Enable O Disable                                                          |                                      |   |
| Security Level                      |                                                                           |                                      |   |
| No Securit                          | More Secure<br>(Recommended)                                              |                                      |   |
| ÷ • • •                             |                                                                           |                                      |   |
|                                     | 0                                                                         |                                      |   |
| Security Mode                       | WPA2-PSK ·                                                                |                                      |   |
| Enter 8-63 ch                       | eranters or 64 hexaderimal disits (a.f. 4.F. and 0.0)                     |                                      |   |
| Enter of Galaxies                   | naciaria de los nacionacionas ingles (arc, err, and era)                  |                                      |   |

If you want to change your wireless password, you need to enter your new password in "Pre-Shared Key".

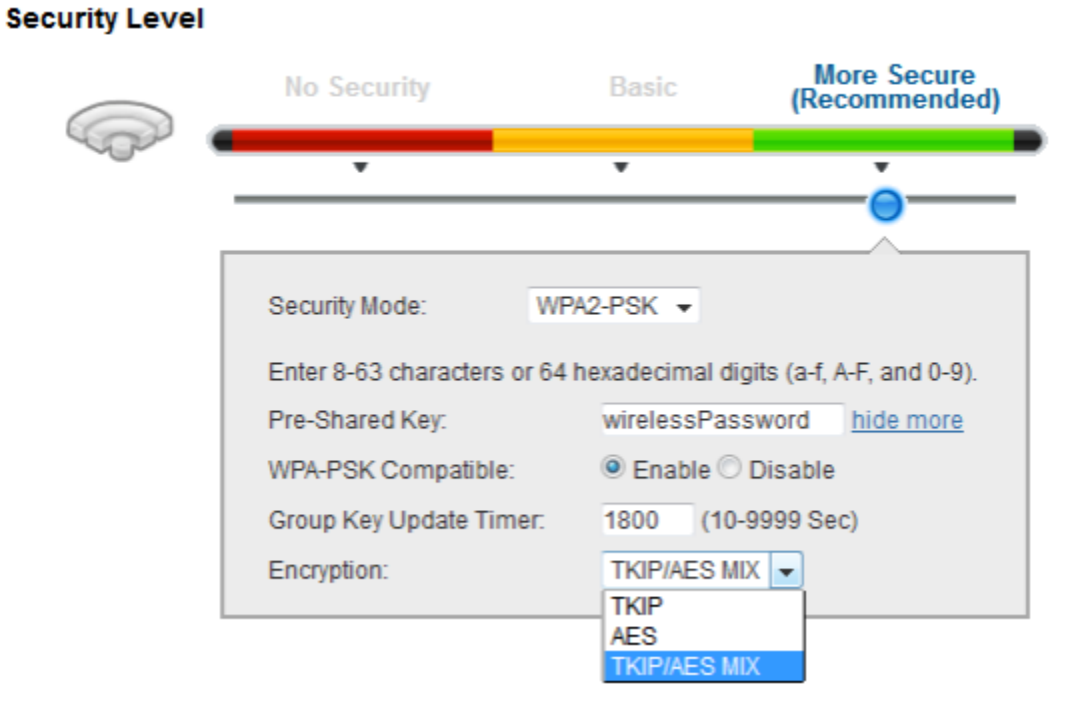

#### **Reconnect to wireless**

When you change your password on your modem, you will be disconnected from the modem, and you need to reconnect to it.

To do this, go through the following steps.

By selecting the wireless icon on windows task bar, you can see a list of wireless networks.

In this section you can see the available wireless networks. And you can connect to your network by choosing it. Note that at this stage you need to enter your new password.

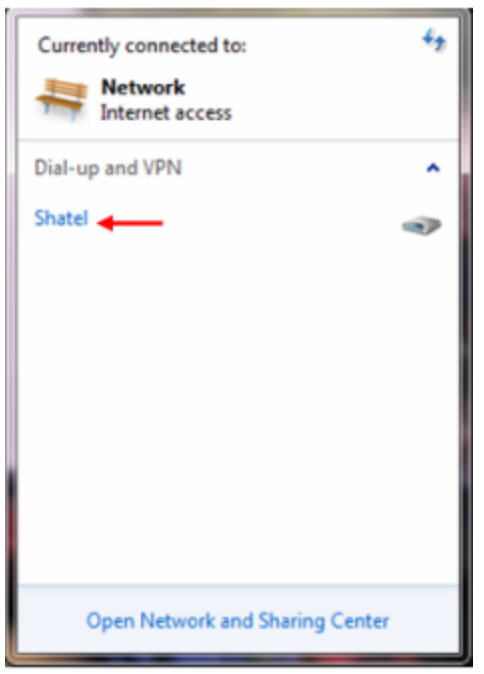

In windows 8, this stage appears as in the following figure.

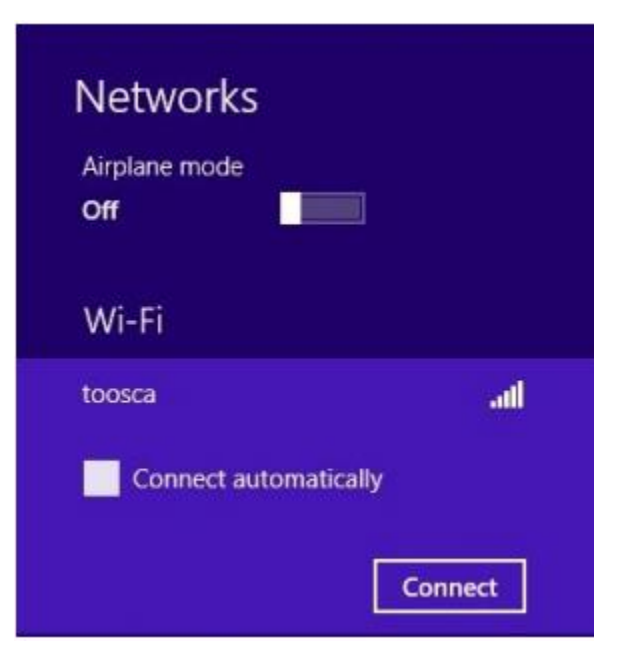

# **Important points**

- 1. Note that this guide is provided for Zyxel modems. If you use any other modems, this option is available in other sections of your modem. To get to know the route, you can search your modem's document on the Internet and follow the directions.
- 2. In most cases, the IP of the modem console is 192.168.1.1.
- 3. If you need to connect your mobile phone to the wireless modem, you can read the guide on Shatel website.
- 4. If you do not have a proper wireless connection to the modem, read Wireless Settings Guide on Shatel website.